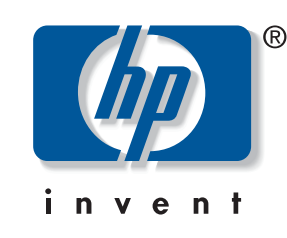

# Using the control panel

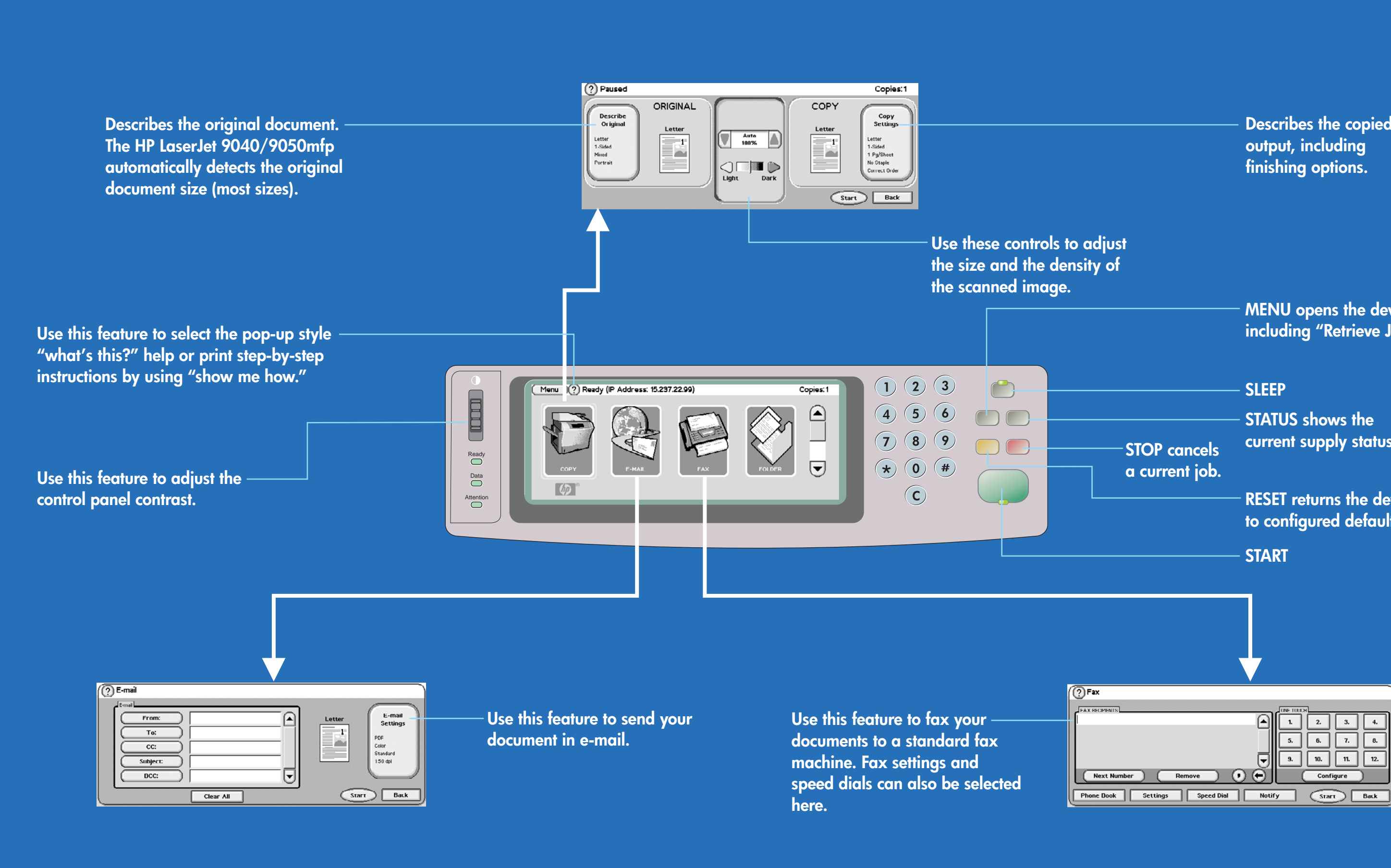

More help

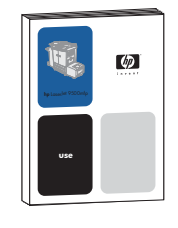

or

© 2005 Hewlett-Packard Development Company, L.P.

See the USE guide

Visit www.hp.com/support/lj9040mfp Visit www.hp.com/support/lj9050mfp

www.hp.com

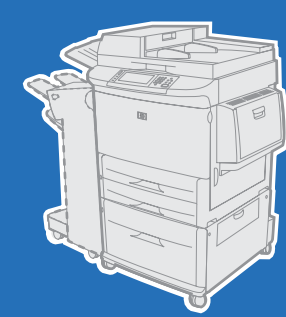

# hp LaserJet 9040/9050mfp

|                        | <ul> <li>Describes the copied<br/>output, including<br/>finishing options.</li> </ul>    |
|------------------------|------------------------------------------------------------------------------------------|
| o adjust<br>isity of   |                                                                                          |
|                        | <ul> <li>MENU opens the device menus<br/>including "Retrieve Job."</li> </ul>            |
|                        | – SLEEP                                                                                  |
|                        | - STATUS shows the                                                                       |
| STOP cancels           | corrent supply status.                                                                   |
|                        | <ul> <li>RESET returns the device<br/>to configured defaults.</li> </ul>                 |
|                        | - START                                                                                  |
|                        |                                                                                          |
| ?)Fax                  |                                                                                          |
|                        |                                                                                          |
| (Next Number) (Remove) | 9.         10.         11.         12.           •         •         Configure         • |

# Сору

- 1. Touch COPY.
- Touch Describe Original. 2.
- Touch Page Content. 3.
- Select Text, Photo, or Mixed. 4.
- 5. Adjust the options for Density, Sharpness, and Background Removal and then touch OK.
- 6. Press the START button.

#### **E-mail**

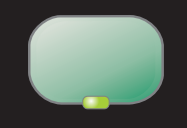

- 1. Place the original on the glass or in the ADF.
- 2. Touch E-MAIL.
- 3. If requested, type your user name and password.
- 4. Complete the remaining fields.
- 5. Select the settings you want to use by touching Settings and then touching OK, or use the default settings.
- 6. Press the START button.

#### Fax

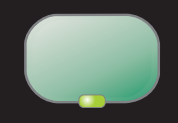

- 1. Place the original on the glass or in the ADF.
- Touch FAX. 2.
- Touch Settings and describe the 3. original.
- 4. Use the keyboard to type the phone number.
- 5. Press the START button.

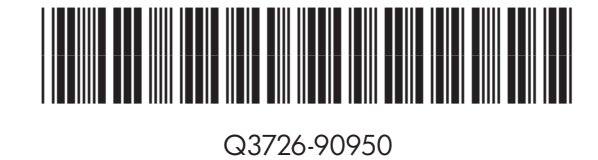

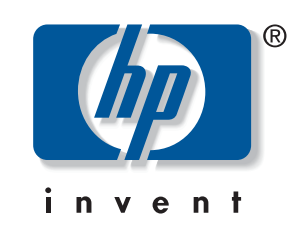

### Utilisation du panneau de commande

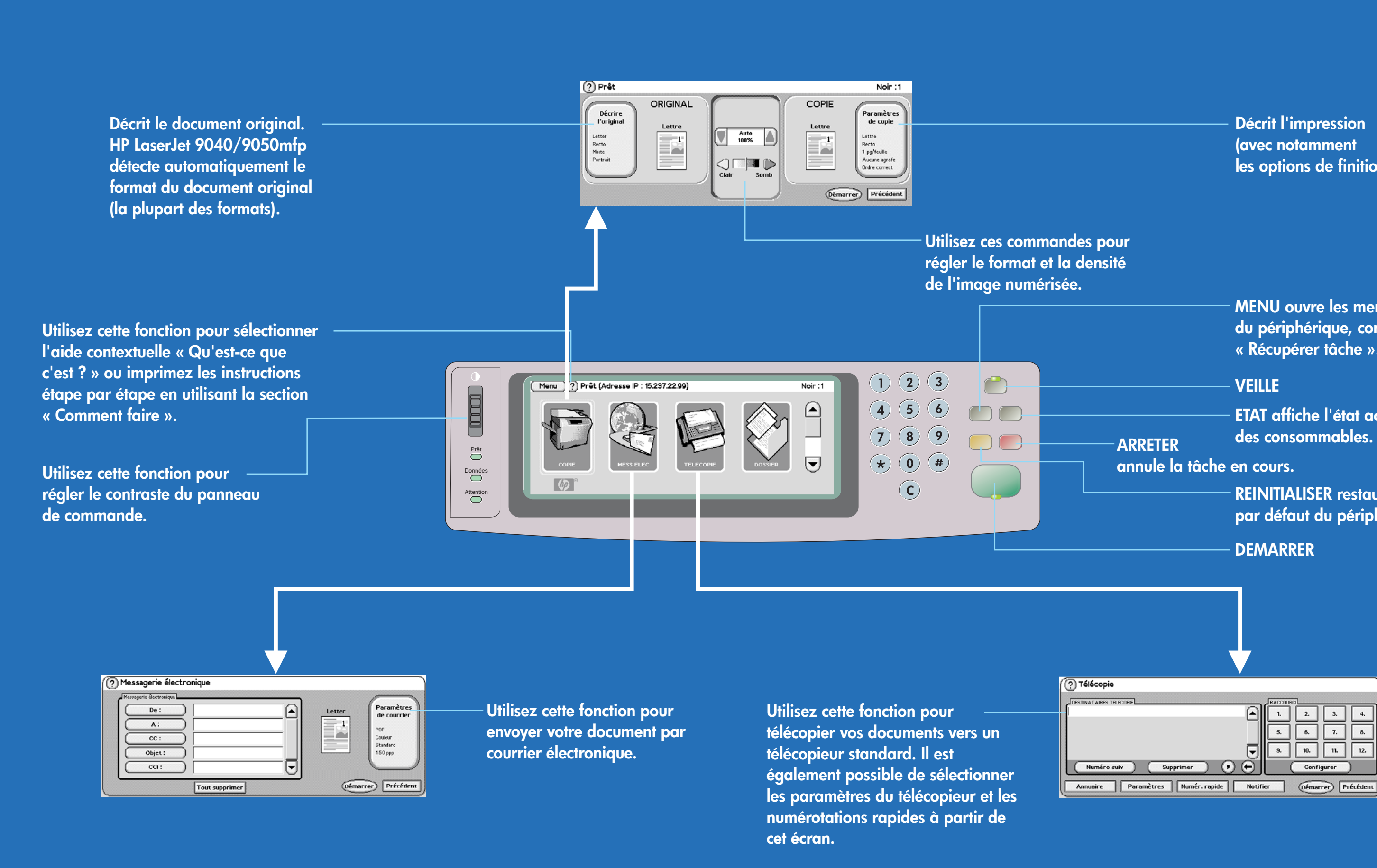

### Informations complémentaires

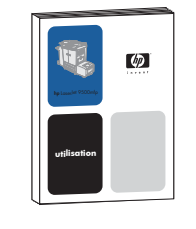

OU

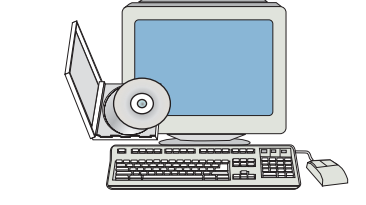

Consultez le guide d'utilisation

Visitez www.hp.com/support/lj9040mfp Visitez www.hp.com/support/lj9050mfp

© 2005 Hewlett-Packard Development Company, L.P.

www.hp.com

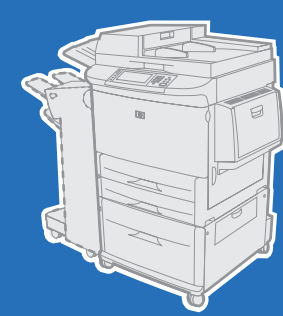

# hp LaserJet 9040/9050mfp

|                    | - Décrit l'impression<br>(avec notamment<br>les options de finition).                        |
|--------------------|----------------------------------------------------------------------------------------------|
| es pour<br>densité |                                                                                              |
|                    | <ul> <li>MENU ouvre les menus<br/>du périphérique, comme<br/>« Récupérer tâche ».</li> </ul> |
|                    | - VEILLE                                                                                     |
| ARRETER            | <ul> <li>ETAT affiche l'état actuel<br/>des consommables.</li> </ul>                         |
| annule la tâche    | en cours.                                                                                    |
|                    | <ul> <li>REINITIALISER restaure les paran<br/>par défaut du périphérique.</li> </ul>         |
|                    | - DEMARRER                                                                                   |
|                    | -                                                                                            |
|                    |                                                                                              |
|                    |                                                                                              |
|                    | 1.         2.         3.         4.           5.         6.         7.         8.            |

Configurer )

### Copie

- 1. Touchez COPIE.
- Touchez Décrire l'original. 2.
- Touchez Contenu de la page. 3.
- Sélectionnez Texte, Photo ou Mixte. 4.
- Réglez les options relatives à la 5. densité, la netteté et la suppression de l'arrière-plan, puis touchez OK.
- 6. Appuyez sur le bouton DEMARRER.

# Message électronique

- 1. Placez votre original sur la vitre ou dans le BAA.
- Touchez MESS ELEC. 2.
- Entrez votre nom d'utilisateur et mot 3. de passe si demandé.
- 4. Renseignez les champs restants.
- Sélectionnez les paramètres 5. souhaités en touchant Paramètres, puis OK, ou utilisez les paramètres par défaut.
- 6. Appuyez sur le bouton DEMARRER.

### Télécopie

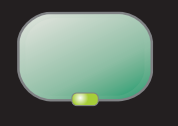

- 1. Placez votre original sur la vitre ou dans le BAA.
- Touchez TELECOPIE. 2.
- Touchez Paramètres et décrivez votre 3. original.
- 4. A l'aide du clavier, entrez le numéro de téléphone.
- 5. Appuyez sur le bouton DEMARRER.